### This sensor should be installed by a qualified HVAC technician.

After installation, allow 10 minutes for the temperature readings to stabilize.

NOTE: This document is intended for use with software version 5.4 or newer when using this sensor with a Trane® or American Standard® connected thermostat (824/850/1050).

#### STEP 1 – Find the right location

Suggested criteria for finding the right sensor location when used to control a home or as a thermostat sensor:

- 1. Do not place near a supply register.
- 2. Do not place near windows or on an exterior wall.
- 3. Do not place behind doors or where air flow can be blocked by furniture.
- Do not place where it may be subject to unnecessary or extreme temperature changes; unintended influences may cause adverse environment sensing.
- The optimum zone for correct placement of the sensor is at least 5 feet above the floor and at least 2 feet below the ceiling.

STEP 2 - Remove the Back Plate

Insert a small screwdriver beneath the tab at the bottom of the Back Plate and lift to unsnap it from the front. WRITE DOWN the Serial Number from the Back Plate of the sensor.

**STEP 3** – Insert the supplied batteries

Two 1.5 Volt AAA batteries are supplied in the box.

# Please see Table 1. on Page-2 to continue with adding a wireless sensor to the 824, 850 and 1050 thermostats.

| STEP 4 – Put the Z-Wave bridge in Add mode                                                                                                    |
|----------------------------------------------------------------------------------------------------|
| Press the + or Add button on the bridge.                                                                                                    |
| STEP 5 – Add the sensor                                                                                                    |
| Stand where the sensor is to be installed and press and release the button labeled "INSTALL" on the interior of the sensor                      |
| STEP 6 – Connection Status.                                                                                                    |
| The status LED next to the button on the interior of the sensor will blink rapidly for 3 seconds when it has been added to your Z-Wave network. |
| STEP 7 – Mount the back plate at the right location                                                                                             |
| Anchors and screws are provided to mount the Back Plate.                                                                                        |
| STEP 8 – Mount the Sensor FINAL INSTALLATION STEP                                                                                               |
| Once successfully added, snap the sensor onto the mounted Back Plate.                                                                           |

It will take 10 minutes after installation for the temperature and humidity values to stabilize due to handling.

| SERIAL# |  |
|---------|--|
|         |  |

| LOCATION | Or zone name if applicable |
|----------|----------------------------|
|          |                            |

Home owner should retain a copy of this document for their records.

### ZONE NOTES:

| LOCATION: | LOCATION / : |  |
|-----------|--------------|--|
| SERIAL#   | SERIAL#      |  |
| LOCATION: | LOCATION:    |  |
| SERIAL#   | SERIAL#      |  |
| LOCATION: | LOCATION:    |  |
| SERIAL#   | SERIAL#      |  |
|           |              |  |
| LOCATION: | LOCATION:    |  |
| SERIAL#   | SERIAL#      |  |

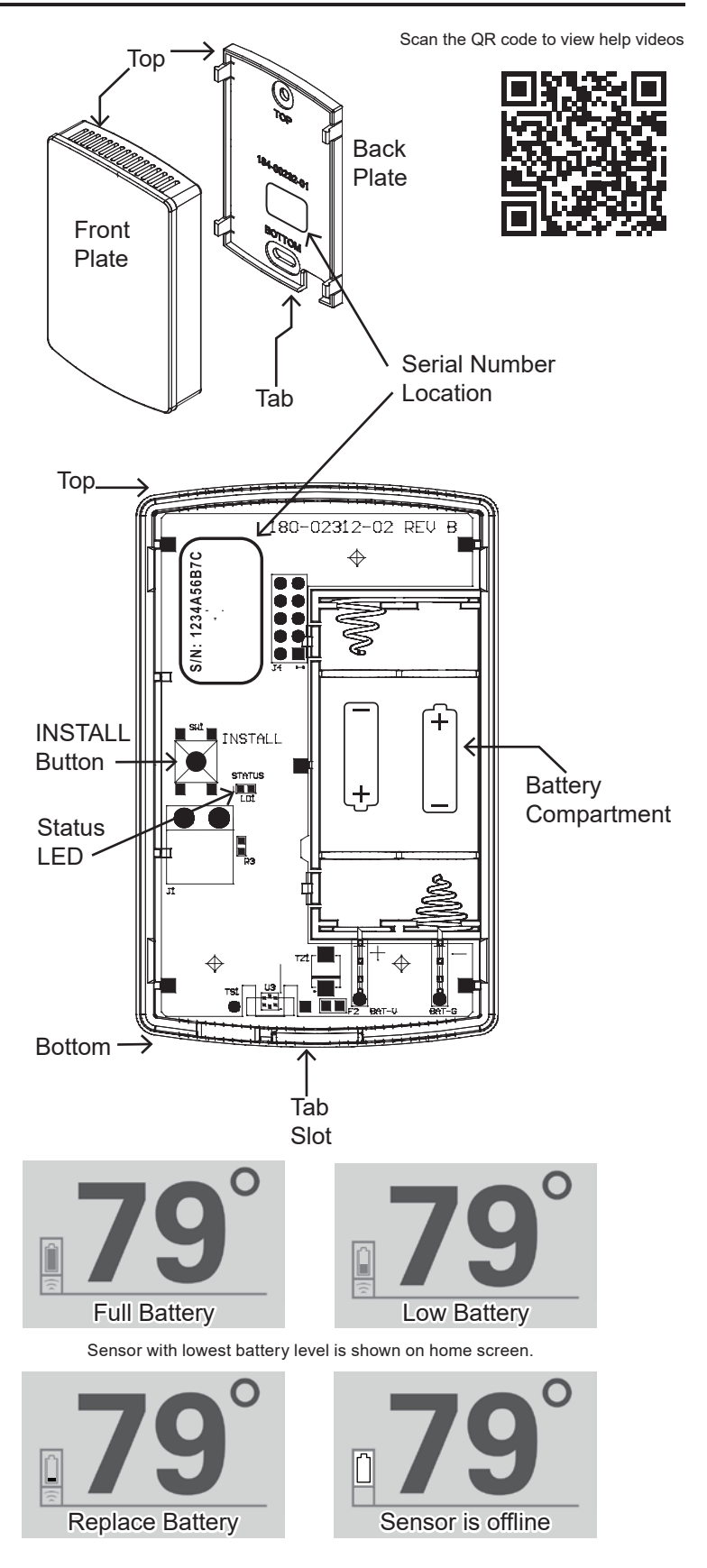

| Table 1.         | 1. ADDING A ZSENS930<br>EIRST FOLLOW STEPS ONE THROUGH THREE IN THE INSTALLATION TABLE |                                                 |                                           |                                     |                                                                                                    |                                                                       |                            | Page - 2        |                     |           |
|------------------|----------------------------------------------------------------------------------------|-------------------------------------------------|-------------------------------------------|-------------------------------------|----------------------------------------------------------------------------------------------------|-----------------------------------------------------------------------|----------------------------|-----------------|---------------------|-----------|
|                  | STEP 4.1                                                                               | STE                                             | P 4.2                                     | STEP 4.3                            |                                                                                                    | STEP 4.4                                                              |                            |                 |                     |           |
|                  | Access the "Service                                                                    | Menu" Put the                                   | e stat in "Add" mode                      | Add the Z-Wave sensor               |                                                                                                    | On screen response                                                    |                            |                 |                     |           |
|                  | Select "Indoor Sensor Setup" Select "Wireless Sensor Setup"                            |                                                 | "Wireless Sensor"                         | Stand where the sensor is to be     |                                                                                                    | Text at top of the                                                    | screen should char         | ige:            |                     |           |
| Action           |                                                                                        |                                                 | en on the next<br>n select " <b>Add</b> " | button labeled "INSTA               | LL" on the                                                                                                    | From: "Waiting to Add Device – Press and Hold to Cancel"              |                            |                 |                     |           |
|                  |                                                                                        |                                                 |                                           | interior of the sensor.             |                                                                                                    | To: "Adding Dev<br>Waiting to Add Device – Pr                         | ress and Hold to Cancel    |                 | Adding Devic        | e         |
|                  |                                                                                        |                                                 |                                           | INS                                 | TALL                                                                                                    | ° • •                                                                 | •.                         |                 | • • • • •           |           |
|                  |                                                                                        |                                                 | Add                                       |                                     |                                                                                                    | ○<br>● 240 Se                                                         | ecs                        | То              | • 230 Secs          | 0         |
| Button           | Indoor Sensor                                                                          |                                                 | 1                                         |                                     |                                                                                                    | •••                                                                   | ••                         |                 | ••••                |           |
|                  | Setup                                                                                  | ノ                                               |                                           | The STATUS LED will                 | l blink rapidly                                                                                                    | After the sensor i                                                    | is added, " <b>Tempera</b> | ture Sensor a   | dded as Device      | ə [X]:    |
|                  |                                                                                        |                                                 |                                           | for 3 seconds                       |                                                                                                    | Sensor added s                                                        | uccessfully." shoul        | d appear.       |                     |           |
| Table 2          | ASSIGNING A                                                                            | ZSENS930                                        |                                           |                                     | Table 3                                                                                                    | UNASSIGNIN                                                            | G A ZSENS93                | 0               |                     |           |
| Table 2.         | FIRST, FOLLOW ST                                                                       | TEPS 1 THROU                                    | JGH 3 IN THE INST                         | ALLATION TABLE                      |                                                                                                    |                                                                       |                            |                 |                     |           |
|                  | ON PAGE 1 AND AL                                                                       | L THE STEPS                                     | IN TABLE 1.                               |                                     |                                                                                                    |                                                                       |                            |                 |                     |           |
|                  |                                                                                        |                                                 |                                           |                                     |                                                                                                    |                                                                       |                            |                 |                     |           |
| STEP 5.1         |                                                                                        |                                                 |                                           |                                     | STEP 1                                                                                                    | Select the sensor to                                                  | o be removed from t        | the assigned se | ensor list. Use th  | ne serial |
| Select an        | under the label "Avail                                                                 | lable Sensor on the                             | e right side of the Ser                   | Isor Assignment screen              | Select an assigned                                                                                                    | number to verify the device is the correct sensor.                    |                            |                 |                     |           |
| sensor           | NOTE: The selected s                                                                   | sensor will be hi                               | ighlighted in blue.                       |                                     | sensor                                                                                                    | Zana Nama Science                                                     | d Selisor will be high     |                 | Johlo Concoro       |           |
|                  | Zone Name Sen                                                                          | sor Assigned Stat                               | te Availab                                | le Sensors                          |                                                                                                    | Zone Name Se                                                          | ensor Assigned State       | Ava             | lilable Sensors     |           |
|                  | NativeZone - 1                                                                         |                                                 | Wireless Sensor                           |                                     |                                                                                                    | NativeZone - 1                                                        | fortLink II (Onboard Sens  | or              |                     |           |
|                  | 1 SensorName Comfor                                                                    | rtLink II (Onboard Se                           | 1806R2AAWX - (<br>ensor)                  | Dnline                              |                                                                                                    | 2 SensorName Wire                                                     | less Sensor                |                 |                     |           |
|                  |                                                                                        |                                                 |                                           |                                     |                                                                                                    | 1806                                                                  | R2AAWX - Online            |                 |                     |           |
|                  |                                                                                        |                                                 |                                           |                                     | Screen 3                                                                                                    |                                                                       |                            |                 |                     |           |
| Screen 1         |                                                                                        |                                                 |                                           |                                     |                                                                                                    |                                                                       |                            |                 |                     |           |
|                  |                                                                                        |                                                 |                                           |                                     |                                                                                                    |                                                                       |                            |                 |                     |           |
|                  |                                                                                        |                                                 |                                           |                                     |                                                                                                    |                                                                       |                            |                 |                     |           |
|                  |                                                                                        |                                                 |                                           |                                     |                                                                                                    | Pofrash                                                               | Mirologo Concor            | Dono            |                     | aaalan    |
|                  | Refresh                                                                                | Wireless Sens                                   | sor Done                                  | Assign                              | STED 2                                                                                                    | Once an assigned s                                                    | sensor is selected "       | Assign" will ch | ange to             |           |
| STEP 5.2         | Once the sensor is se                                                                  | elected "Assign                                 | " will illuminate                         | <u>^</u>                            | Unassign                                                                                                    | "Unassign" on the                                                     | Navigation Bar.            | 0               | Ū                   | )         |
| Assign the       | on the Navigation Ba                                                                   | ar. Select " <b>Assi</b> g                      | gn".                                      |                                     | the sensor                                                                                                    | Select "Unassign".                                                    |                            |                 |                     |           |
| 3611301          | Repeat until all need                                                                  |                                                 | assigned.                                 |                                     | STEP 3                                                                                                    | The list of assigned                                                  | I and averaged sens        | sors is now upd | lated and the pr    | eviously  |
| STEP 5.3         |                                                                                        |                                                 |                                           |                                     | Sensor                                                                                                    | asssigned sensor is moved to the "Available Sensors" list. (Screen 4) |                            |                 |                     |           |
| Sensor<br>is now | The list of assigned an<br>previously unassigned                                       | nsors on the left is no<br>included. (Screen 2) | is now<br>unassigned.                     | from all sensors are                | e averaged together                                                                                                    | evenly to deta                                                        | rmine the temperat         | erature of      |                     |           |
| assigned.        |                                                                                        |                                                 |                                           | the conditioned spa<br>Zone Name Se | ace.<br>ensor Assigned State                                                                                           | Ava                                                                   | ilable Sensors             |                 |                     |           |
|                  | Zone Name Sens                                                                         | sor Assigned Stat                               | e Availabl                                | e Sensors                           |                                                                                                    | NativeZone - 1                                                        |                            | ComfortLink     | II (Onboard Sensor) |           |
|                  | NativeZone - 1                                                                         |                                                 |                                           |                                     |                                                                                                    | 1 SensorName Wire                                                     | less Sensor                |                 |                     |           |
|                  | 1 SensorName Comfor                                                                    | rtLink II (Onboard Se                           | :nsor)                                    |                                     |                                                                                                    | 1806                                                                  | HZAAWX - Unline            |                 |                     |           |
|                  | 2 SensorName Wireles<br>1806R2                                                         | ss Sensor<br>!AAWX - Online                     |                                           |                                     |                                                                                                    |                                                                       |                            |                 |                     |           |
| Screen 2         |                                                                                        |                                                 |                                           |                                     | Screen 4                                                                                                    |                                                                       |                            |                 |                     |           |
| CONCOLLE         |                                                                                        |                                                 |                                           |                                     |                                                                                                    |                                                                       |                            |                 |                     |           |
|                  |                                                                                        |                                                 |                                           |                                     |                                                                                                    |                                                                       |                            |                 |                     |           |
|                  |                                                                                        |                                                 |                                           |                                     |                                                                                                    |                                                                       |                            |                 |                     |           |
|                  |                                                                                        |                                                 |                                           |                                     |                                                                                                    | Refresh                                                               | Wireless Sensor            | Done            | A                   | ssign     |
|                  | Refresh                                                                                | Wireless Sens                                   | or Done                                   | Assign                              | STEP 4                                                                                                    | Select "Done" to sa                                                   | ave and exit the           |                 |                     |           |
| STEP 5.4         | Select " <b>Done</b> " to save<br>Sensor Setup screen                                  | e and exit the In                               | ndoor                                     |                                     |                                                                                                    | Indoor Sensor Setu                                                    | ip screen.                 |                 |                     |           |
|                  | •                                                                                      |                                                 |                                           |                                     |                                                                                                    |                                                                       |                            |                 |                     |           |
|                  | I                                                                                      |                                                 |                                           |                                     |                                                                                                    |                                                                       |                            |                 |                     |           |
| After this ste   | ep follow                                                                              | NOTE: By defau                                  | It all sensors in the As                  | ssigned list are                    | NOTE: The thermostat will <b>not</b> allow you to exit this screen without at least one sensor assigned to the system. |                                                                       |                            |                 |                     |           |
| if not alread    | y complete                                                                             | o define the terr                               | perature of the condi                     | tioned space.                       |                                                                                                    |                                                                       |                            |                 |                     |           |
|                  |                                                                                        |                                                 |                                           | J                                   |                                                                                                    |                                                                       |                            |                 |                     |           |

| Table 4  | REMOVING A                                                                                                    | ZSENS930                                                                                                    |                                   |                                                            |                                                                                                    |                                            |                |                                                                                                    |                          | Page - 3   |  |
|----------|----------------------------------------------------------------------------------------------------|----------------------------------------------------------------------------------------------------|-----------------------------------|------------------------------------------------------------|----------------------------------------------------------------------------------------------------|--------------------------------------------|----------------|----------------------------------------------------------------------------------------------------|--------------------------|------------|--|
|          | NOTE: This will work for both "Offline" and "Online" sensors and only ZSENS930 sensors may be removed this way. The Summary Table will also work.          |                                                                                                    |                                   |                                                            |                                                                                                    |                                            |                |                                                                                                    |                          |            |  |
|          | STEP 1                                                                                                    | STEP 2                                                                                                    |                                   |                                                            |                                                                                                    | STEP 3                                     |                |                                                                                                    | STEP 4                   |            |  |
|          | Unassign the sensor                                                                                                    | Select the "Offline"                                                                                                    | ct the " <b>Offline</b> " sensor. |                                                            |                                                                                                    | Remove the sensor                          |                |                                                                                                    | Screen change            |            |  |
| Action   | Follow steps <b>1</b><br>through <b>3</b> in <b>Table 3</b><br>for the sensor(s) tha<br>are to be removed.<br>They must be<br>unassigned to be<br>removed. | Once the sensor is in the " <b>Available Sensors</b> " list,<br>t select the "Wireless" button and then select the sensor<br>to be removed. Use the serial number to verify the<br>device is the correct sensor.<br>NOTE: The selected sensor will be highlighted in blue. |                                   |                                                            | Tap the " <b>Remove</b> " button<br>NOTE: If the sensor is " <b>Online</b> " you will<br>need to press the " <b>INSTALL</b> " button on<br>the inside of the sensor while " <b>Waiting to</b><br><b>Remove Device</b> ". |                                            |                | Select " <b>Done</b> ". The sensor is no longer<br>included in the " <b>Available Sensors</b> " list.<br>(Screen 6)<br>NOTE: To return a sensor to the list you will<br>have to go through the steps of <b>Table 1</b> . |                          |            |  |
|          | Zone Name Ser                                                                                                    | nsor Assigned State                                                                                                    | Available S                       | ensors                                                     |                                                                                                    | Zone Name S                                | ensor Assigned | d State                                                                                                    | Available S              | ensors     |  |
|          | NativeZone - 1                                                                                                    |                                                                                                    | ComfortLink II (Remot             | ComfortLink II (Remote Sensor)<br>Non-Communicating Sensor |                                                                                                    | NativeZone - 1                             |                |                                                                                                    | ComfortLink II (Remot    | te Sensor) |  |
|          | 1 SensorName ComfortLink II (Onboard Sensor)                                                                                                    |                                                                                                    | Non-Communicating                 |                                                            |                                                                                                    | 1 SensorName ComfortLink II (Onboard Senso |                | ard Sensor)                                                                                                    | Non-Communicating Sensor |            |  |
|          |                                                                                                    |                                                                                                    | Location : Relay Panel            |                                                            | ion : Relay Panel                                                                                                    |                                            |                |                                                                                                    | Location : Relay Pan     | el         |  |
| Screen 5 |                                                                                                    |                                                                                                    | 1644R2ABPX - Offlin               | e                                                          | Screen 6                                                                                                    |                                            |                |                                                                                                    |                          |            |  |
|          |                                                                                                    |                                                                                                    |                                   |                                                            |                                                                                                    |                                            |                |                                                                                                    |                          |            |  |
|          |                                                                                                    |                                                                                                    |                                   |                                                            |                                                                                                    |                                            |                |                                                                                                    |                          |            |  |
|          |                                                                                                    |                                                                                                    |                                   |                                                            |                                                                                                    |                                            |                |                                                                                                    |                          |            |  |
|          | Refresh                                                                                                    | Wireless Sensor                                                                                                    | Done                              | Assign                                                     |                                                                                                    | Refresh                                    | Wireless S     | Sensor                                                                                                    | Done                     | Assign     |  |

NOTE: This sensor can be added to any Z-Wave network. It can also be added to a Trane or American Standard connected thermostat with a built in Z-Wave bridge then assigned as an indoor temperature sensor (IDT) from the Service Menu.

| SUMMARY OF SENSOR OPERATION                                                                                                    | TROUBLES                                                       | HOOTING                                  |                                                                                                    |                                                                                              |  |
|----------------------------------------------------------------------------------------------------|----------------------------------------------------------------|------------------------------------------|----------------------------------------------------------------------------------------------------|----------------------------------------------------------------------------------------------|--|
| INSTALL BUTTON – Function Overview                                                                                                    | SYMPTOM                                                        | CAUSE                                    | CURI                                                                                                    | E                                                                                            |  |
| <ul> <li>Press once to add or remove the sensor from a Z-Wave Network.</li> <li>Press and hold, approximately 10 seconds, until the STATUS LED starts blinking to restore factory defaults.</li> <li>Press three times rapidly to send a "BATTERY_REPORT" and "WAKE_UP_NOTIFICATION" (if installed on a network). The sensor will stay awake for 30 seconds.</li> </ul> |                                                                | Out of range                             | Add a Z-Wave repeating device (e.g. light<br>module/dimmer) at a location between the bridge<br>and sensor. First add the repeater to the network<br>following that device's instructions. Then try<br>to add the sensor to the network again at the<br>desired sensing location. |                                                                                              |  |
| STATUS LED – Function following a button press:                                                                                                    | pairing action<br>seen on the                                  | Improperly<br>removed                    | Remove the sensor from the network, follow the                                                                                                    |                                                                                              |  |
| The LED will give an indication for 30 seconds following a button press. In that                                                                                                    | bridge)                                                        | from network<br>previously.              | steps                                                                                                    | In Table 3. Then add it back to the network.                                                 |  |
| <ul> <li>Continuous On: Device is enrolled on a Z-Wave Network.</li> <li>Slow Blinking: Device is not enrolled on a Z-Wave Network.</li> <li>Fast Blinking: Successfully added to or removed from a Z-Wave network.</li> </ul>                                                                                                    | Sensor drops<br>connection<br>intermittently                   | Edge of<br>range                         | Add a<br>modu<br>and s                                                                                                    | 2-Wave repeating device (e.g. light<br>le/dimmer) at a location between the bridge<br>ensor. |  |
| ADD – Adding the sensor to an existing Z-Wave network                                                                                                    | Button press                                                   | Button press                             | Firm 1/2 second button press.                                                                                                    |                                                                                              |  |
| 1. Set your home's Z-Wave Bridge into ADD Mode.                                                                                                    | ignored                                                        | slow                                     |                                                                                                    |                                                                                              |  |
| <ol> <li>Press and release the INSTALL button on the sensor.</li> <li>The Status LED will blink rapidly for 3 seconds when it has been added to<br/>your Z-Wave network. Your bridge will also indicate that the sensor was</li> </ol>                                                                                                    | Sensor<br>goes from<br>"Online" to<br>"Offline"and<br>"Missing | Sensor is<br>enabled but<br>offline (not | Chan                                                                                                    | ge the batteries in the sensor.                                                              |  |
| successfully added.                                                                                                    |                                                                |                                          | Remove the offline sensor following the steps from Table 3 then reinstall or add a new sensor.                                                                                                    |                                                                                              |  |
| REMOVE – Removing the sensor from a Z-Wave network                                                                                                    | alarm                                                          | reporting).                              |                                                                                                    |                                                                                              |  |
| 1. Set your home's Z-Wave Bridge into REMOVE Mode.<br>2. Press and release the INSTALL button on the sensor.                                                                                                    | TSO.001.00<br>is shown                                         |                                          | Add a signal repeater.                                                                                                    |                                                                                              |  |
| <ol> <li>The Status LED will blink rapidly for 3 seconds when it has been removed<br/>from your Z-Wave network. Your bridge will also indicate that the sensor<br/>was successfully removed.</li> </ol>                                                                                                    | "Low Battery"<br>alarm<br>TSO.004.00                           | Sensor is<br>reporting a<br>low battery. | Change the batteries in the sensor.                                                                                                    |                                                                                              |  |
| FACTORY RESET                                                                                                    | SPECIFICATI                                                    | ONS                                      |                                                                                                    |                                                                                              |  |
| Factory Reset should be used only when the primary controller is missing or otherwise inoperable. Press and hold, approximately 10 seconds, until the Status LED starts blinking.                                                                                                    | atus SIZE (INCHES): 3.25 X 2.0 x 0.60 POWER: 2 X AAA Alkal     |                                          | POWER: 2 X AAA Alkaline Batteries                                                                                                    |                                                                                              |  |
| ** FOR INDOOR USE ONLY **                                                                                                    | WEIGHT:                                                        | 0.25 LBS                                 |                                                                                                    | RF: Z-WAVE ZM5202,US 908.4 MHz<br>/ 916 MHz                                                  |  |

| Z-WAVE C       | ONFIGURATION TABLE <sup>*</sup>                            |                   |     |                  |                                                                                                    | Page - 4 |  |
|----------------|------------------------------------------------------------|-------------------|-----|------------------|----------------------------------------------------------------------------------------------------|----------|--|
| Parameter      | Description                                                | Length<br>(Bytes) | R/W | Default<br>Value | Valid Values                                                                                                    |          |  |
| 1              | Time between Battery Reports (hours)                       | 1                 | R/W | 0                | 0 = Do not send periodically; Range: 1–127 hours                                                                                                    | s        |  |
| 2              | Send BASIC SET ON above this temperature (See #20)         | 1                 | R/W | 121              | 121 = Disabled; Range: 15 – 120° F                                                                                                    |          |  |
| 3              | Send BASIC SET ON below this temperature (See #20)         | 1                 | R/W | 121              | 121 = Disabled; Range: 15 – 120° F                                                                                                    |          |  |
| 4              | Send BASIC SET OFF above this temperature (See #20)        | 1                 | R/W | 121              | 121 = Disabled; Range: 15 – 120° F                                                                                                    |          |  |
| 5              | Send BASIC SET OFF below this temperature (See #20)        | 1                 | R/W | 121              | 121 = Disabled; Range: 15 – 120° F                                                                                                    |          |  |
| 6              | Send multiple attempts for all BASIC SET commands          | 1                 | R/W | 0                | 0 = Disabled; 1-5 = Number of extra attempts ser<br>minute after first send                                                                                                    | nt every |  |
| 7              | Temperature Units                                          | 1                 | R/W | 1                | 0 = Celsius; 1 = Fahrenheit                                                                                                    |          |  |
| 8              | Association Group1 – Temperature delta auto send threshold | 1                 | R/W | 10               | Range: 1 – 200; Parameter is in tenths of degree                                                                                                    | s.       |  |
| 9              | Association Group1 – Periodic temperature send interval    | 1                 | R/W | 0                | 0 = Disabled; Range: 1-120 minutes                                                                                                    |          |  |
| 10             | Association Group2 – Temperature delta auto send threshold | 1                 | R/W | 10               | 0 = Disabled; Range: 1 – 50; Parameter is in tent degrees.                                                                                                    | ths of   |  |
| 11             | Association Group2 – Periodic temperature send interval    | 1                 | R/W | 0                | 0 = Disabled; Range: 1-120 minutes                                                                                                    |          |  |
| 12             | Send BASIC SET ON above this humidity (See #20)            | 1                 | R/W | 0                | 0 = Disabled; Range: 1–100%                                                                                                    |          |  |
| 13             | Send BASIC SET ON below this humidity (See #20)            | 1                 | R/W | 0                | 0 = Disabled; Range: 1-100%                                                                                                    |          |  |
| 14             | Send BASIC SET OFF above this humidity (See #20)           | 1                 | R/W | 0                | 0 = Disabled; Range: 1-100%                                                                                                    |          |  |
| 15             | Send BASIC SET OFF below this humidity (See #20)           | 1                 | R/W | 0                | 0 = Disabled; Range: 1-100%                                                                                                    |          |  |
| 16             | Association Group1 – Humidity delta auto send threshold    | 1                 | R/W | 5                | Range: 1-50%                                                                                                    |          |  |
| 17             | Association Group1 – Periodic humidity send interval       | 1                 | R/W | 0                | 0 = Disabled; Range: 1-120 minutes                                                                                                    |          |  |
| 18             | Association Group3 – Humidity delta auto send threshold    | 1                 | R/W | 5                | 0 = Disabled; Range: 1-30%                                                                                                    |          |  |
| 19             | Association Group3 – Periodic humidity send interval       | 1                 | R/W | 0                | 0 = Disabled Range: 1-120 minutes                                                                                                    |          |  |
| 20             | BASIC SET options for temperature and humidity             | 1                 | R/W | 1                | Configuration Register Combinations:<br>1 = Enable Registers 2, 5, 12 15<br>2 = Enable Registers 2, 5, 13, 14<br>3 = Enable Registers 3, 4, 12, 15<br>4 = Enable Registers 3, 4, 13, 14 |          |  |
| 21             | Temperature Offset                                         | 1                 | R/W | 0                | Range: -7 to 7° F                                                                                                    |          |  |
| 22             | Humidity Offset                                            | 1                 | R/W | 0                | Range: -7% to 7%                                                                                                    |          |  |
| 23             | Humidity Filter Time Constant                              | 1                 | R/W | 30               | Range: 0 - 60 minutes 0 = Disabled                                                                                                    |          |  |
| * Configurable | through third party Z-Wave systems.                        |                   |     |                  |                                                                                                    |          |  |

## ASSOCIATION GROUP INFORMATION TABLE

| GROUP         | PROFILE  | COMMAND CLASSES                                                                | GROUP NAME                    | MAX DEVICES |
|---------------|----------|--------------------------------------------------------------------------------|-------------------------------|-------------|
| 1             | Lifeline | Battery Report, Multilevel Sensor Report, Device Reset<br>Locally Notification | Lifeline                      | 1           |
| 2             | Sensor   | Multilevel Sensor Report                                                       | Temperature Reports           | 5           |
| 3             | Sensor   | Multilevel Sensor Report                                                       | Humidity Reports              | 5           |
| 4             | Sensor   | Basic Set                                                                      | Temperature Driven Basic Sets | 5           |
| 5             | Sensor   | Basic Set                                                                      | Humidity Driven Basic Sets    | 5           |
| 6             | Sensor   | Battery Report                                                                 | Battery Reports               | 5           |
| FCC/IC NOTICE | S        |                                                                                |                               |             |

FCC ID: WIBTZW020 - This device complies with Part 15 of the FCC Rules. Operation is subject to the following two conditions: (1) This device may not cause harmful interference, and (2) This device must accept any interference received, including interference that may cause undesired operation. This equipment has been tested and found to comply with the limits for Class B Digital Device, pursuant to Part 15 of the FCC Rules. These limits are designed to provide reasonable protection against harmful interference in a residential installation. This equipment generates and can radiate radio frequency energy and, if not installed and used in accordance with the instructions, may cause harmful interference to radio or television reception, which can be determined by turning the equipment off and on, the user is encouraged to try to correct the interference by one or more of the following measures.

Reorient or relocate the receiving antenna

Connect the equipment into an outlet on a circuit different from that to which the receiver is connected
Consult the dealer or an experienced radio/TV technician for help

Increase the separation between the equipment and receiver

Any changes or modifications not expressly approved by the party responsible for compliance could void the user's authority to operate the equipment.

IC ID: 9374A-W020 - This device complies with Industry Canada license-exempt RSS standard(s). Operation is subject to the following two conditions: (1) this device may not cause interference, and (2) this device must accept any interference, including interference that may cause undesired operation of the device.

Le présent appareil est conforme aux CNR d'Industrie Canada applicables aux appareils radio exempts de licence. L'exploitation est autorisée aux deux conditions suivantes : (1) l'appareil ne doit pas produire de brouillage, et (2) l'utilisateur de l'appareil doit accepter tout brouillage radioélectrique subi, même si le brouillage est susceptible d'encompromettre le fonctionnement.

About Trane and American Standard Heating and Air Conditioning Trane and American Standard create comfortable, energy efficient indoor environments for residential applications. For more information, please visit www.trane.com or www.americanstandardair.com

Representative-only illustrations included in this document.

The manufacturer has a policy of continuous data improvement and it reserves the right to change design and specifications without notice. We are committed to using environmentally conscious print practices.

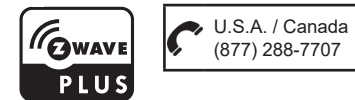

All trademarks referenced are the trademarks of their respective owners. Z-Wave is a trademark of Z-Wave Alliance.